## Flugrouten mit GAM

Konstruiere die Flugroute von Wien (48° n.B., 16° ö.L.) nach Sydney (34° s.B., 151° ö.L.) in GAM.

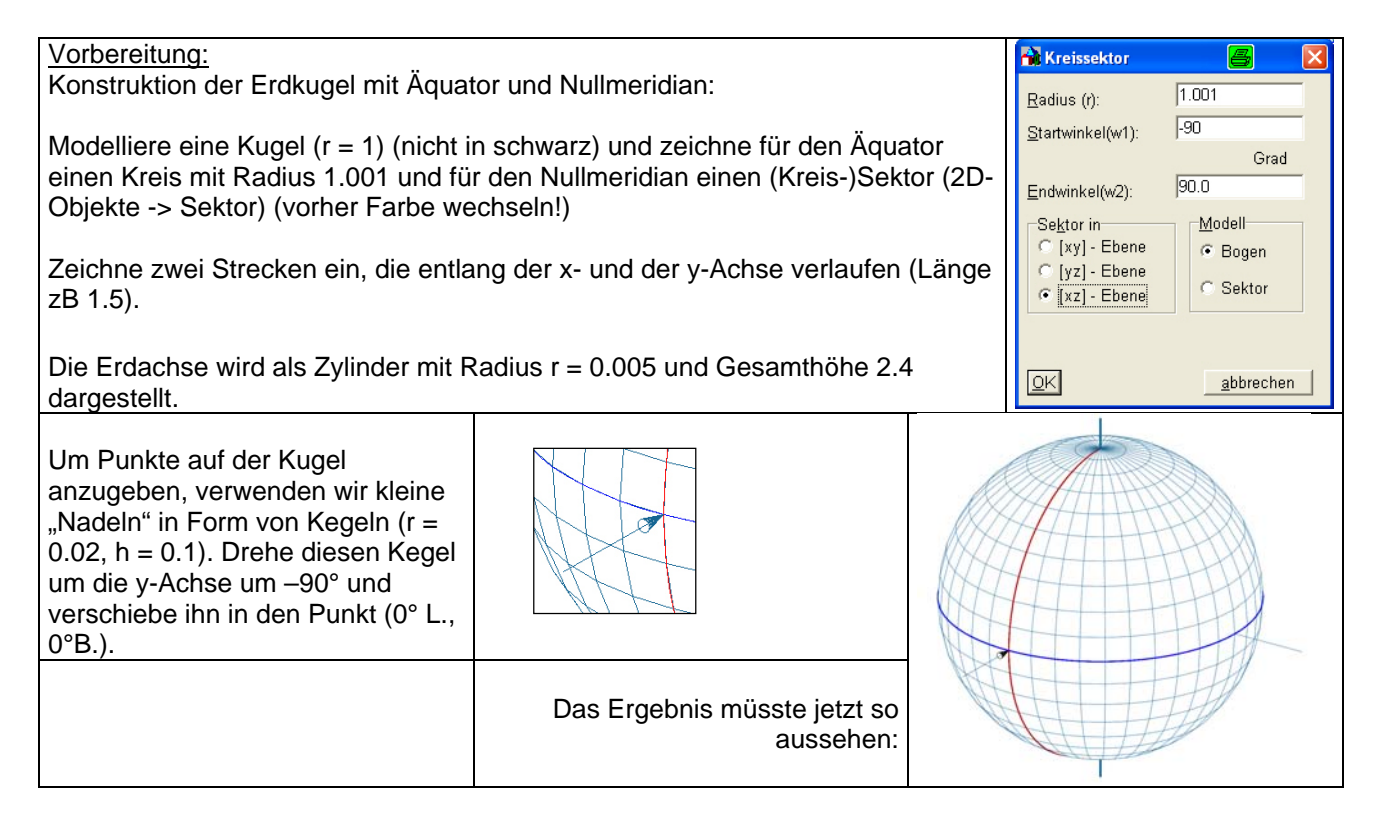

Speichere diese Figur unter "Name\_Erdkugel" und unter "Flugroute Wien-Sydney" ab und arbeite an der zweiten Datei weiter.

Der Kegel soll nun in die Position von Wien KOPIERT werden: Drehe ihn erst um die y- und dann um die z-Achse!

Gehe für Sydney gleich vor.

Blende das Gradnetz der Kugel aus (Sichtbarkeit: "nur Umriss, Drahtmodell") und zeichne Strecken aus dem Koord.Ursprung zu den Positionen W und S.

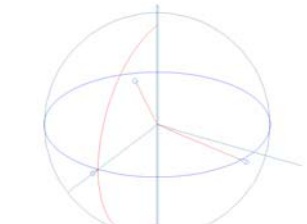

Diese beiden Strecken sollen nun für eine neues "Benutzerkoordinatensystem" die x- Achse (W) und die y-Achse (S) sein: Bearbeiten -> Benutzerkoordinatensysteme... -> neu : die Punkte (0,0,0), W und S anklicken und unter BKS1 speichern und "als BKS aktivieren".

Um die Flugroute einzuzeichnen, brauchen wir noch den Winkel zwischen den Verbindungsstrecken OW und OS: Bearbeiten -> Messen -> Winkel zweier Geraden. In dieses Fenster mit der rechten Maustaste klicken -> die Maßzahl lässt sich hier fürs Kopieren zwischenspeichern! (Achtung: manchmal wird der supplementäre Winkel angegeben!)

Jetzt können wir die Flugroute als Bogen (2D-Objekte -> Sektor) mit dem Startwinkel 0 und den gespeicherten Winkel (rechte Maustaste -> Einfügen) eintragen. Als Ebene diente die xy-Ebene des neuen (aktivierten) Koordinatensystems BKS1.

<u>Für Profis:</u> Der Kegel (oder sogar ein kleines Flugzeug, das als Objekt hereingeladen wurde!), der Wien anzeigt, kann noch mit einer Animation nach Sydney bewegt werden!

## Flugrouten – Teil 2

Stelle eine eigene Flugroute mit GAM dar, und erstelle ein Word-Dokument mit den Daten des Abflug- und Ankunftsziels, mit der berechneten Länge und mit einem Axo-Bild sowie GR-AR-KR-Bild dieser Flugroute.

Berechnung der Länge eines Kreisbogens:

Die Länge eines Kreisbogens hängt vom Winkel in der Mitte ab, der zu diesem Bogen gehört (="Zentriwinkel"). So hat zum Beispiel ein Viertelkreis einen Zentriwinkel von 90°. Seine Bogenlänge ist ¼ vom Gesamtumfang u.

Für beliebige Winkel  $\alpha$  teilt man den Kreis in 360 Teile - jeder Teil entspricht also einem Grad und hat eine Bogenlänge von 1/360 von u -

und multipliziert mit der Winkelzahl  $\alpha$ , also:  $b = \frac{2r\pi}{360} \cdot \alpha$  oder gekürzt:

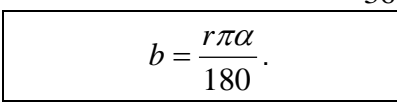

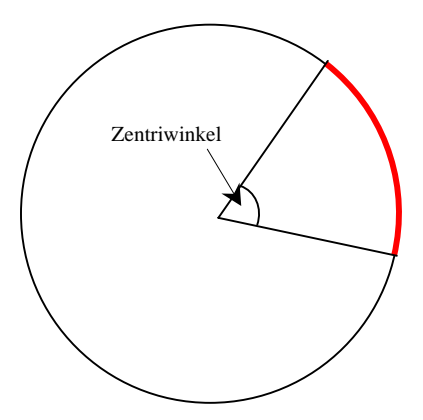

Für die Berechnung einer Flugroute ist also der Winkel zwischen den Strecken, die vom Abflug- bzw Ankunftspunkt zum Kugelmittelpunkt führen, zu messen.

Dieser Winkel und der Erdradius von 6370km werden in die obige Formel eingesetzt.

## Erstellen eines Word-Dokumentes:

Öffne Word und beginne mit einer Überschrift (zB: Flug von ... nach ...). Schreibe in die nächste Zeile deinen Namen. (Beide Zeilen zentrieren)

Gib als nächstes die Kugelkoordinaten des Abflug- und Ankunftszieles an.

Nun soll ein Bild der Flugroute eingefügt werden. Wähle dazu in GAM eine passende Axo-Ansicht (Hintergrundfarbe weiß!) und "exportiere" diese Ansicht als Pixel-Bild (Datei ->Exportieren -> Bitmap (BMP)) zB unter "Flug\_Name".bmp .

In Word wird dieses Bild nun folgender Maßen hereingeladen: Einfügen -> Grafik -> Aus Datei... : hier wird nun genau nach dem eben abgespeicherten Bild gefragt! Also: den richtigen Ordner suchen, den Datei-Namen des Bildes anklicken und "einfügen". Die Größe des Bildes kann noch geändert werden, wenn man es anklickt und an den kleinen schwarzen <u>Ecken</u> zieht.

Gehe nun mit einem GAK-Bild gleich vor.

Messe den Zentriwinkel und schreibe das Ergebnis in das Word-Dokument. Flugroute Wien - Sydney

Berechne wie oben beschrieben die Länge der Flugroute und schreibe das Ergebnis (auf 10 km genau!) ebenfalls in das Dokument.

## Flugrouten – Teil 3

Konstruiere im Abflugpunkt die Tangente an die Flugroute und die Tangente an den Längenkreis. Der Winkel dazwischen ist der "Kurswinkel".

**Tangente an die Flugroute:** Blende dazu alle Objekte, die mit dem Abflugpunkt zusammenhängen, außer der Flugroute aus. Bearbeiten – Konstruieren... – Tangente : Abflugpunkt anklicken.

**Tangente an den Längenkreis**: Erstelle eine Strecke mit einer Länge von 2 Einheiten im Punkt (0°/0°) als Tangente an den Nullmeridian. Drehe diese Tangente erst um die y- und dann um die z-Achse in die Position des Abflugpunktes. Diese Tangente zeigt nun vom Abflugpunkt genau in Nordrichtung.

Der Winkel zwischen diesen Tangenten ist der gesuchte Kurswinkel. Er wird so angegeben: N 84.014° O.

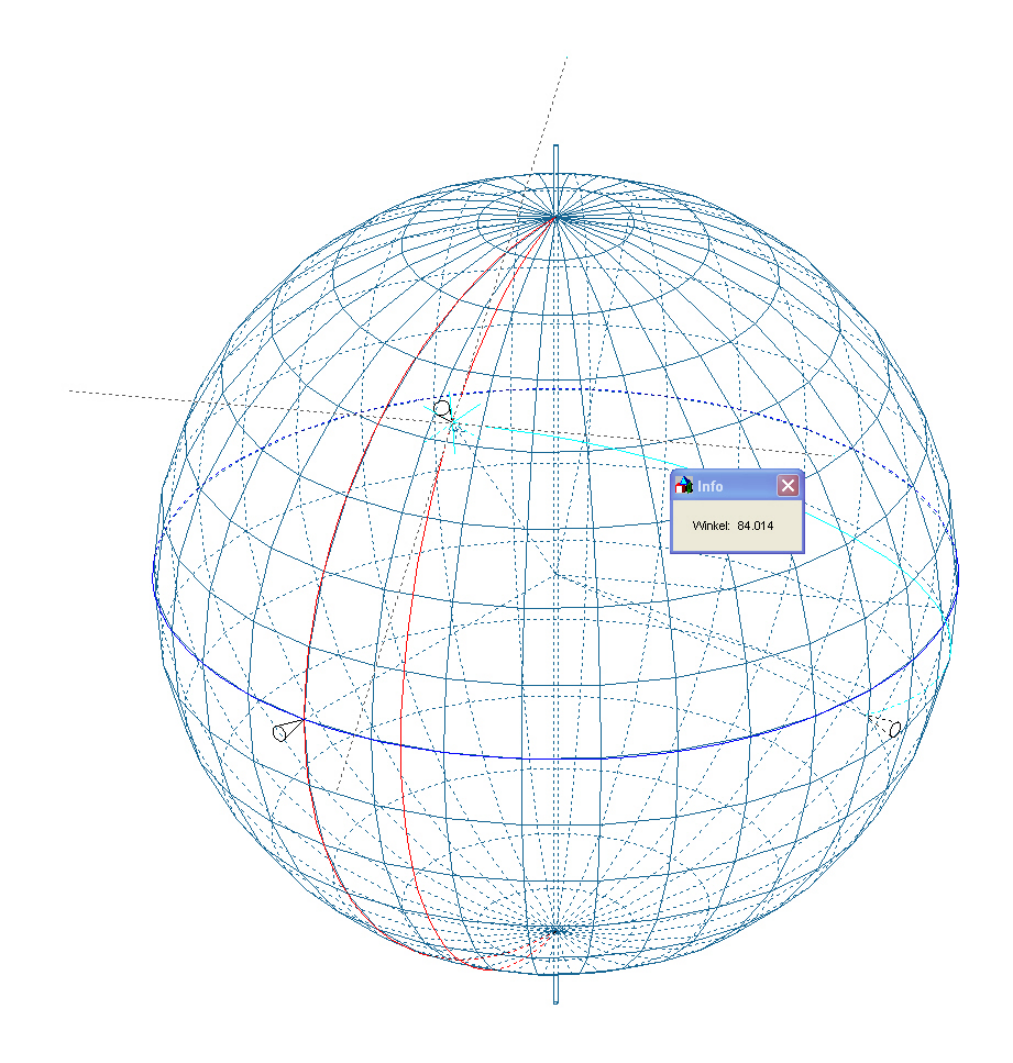